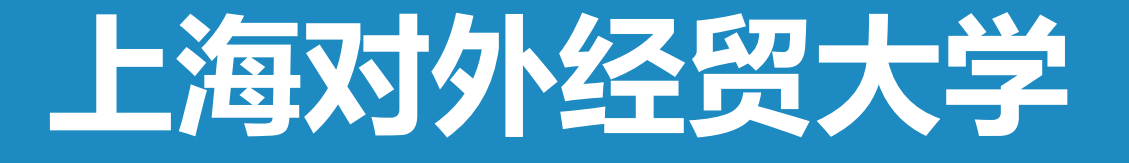

# 云直播在线教学平台

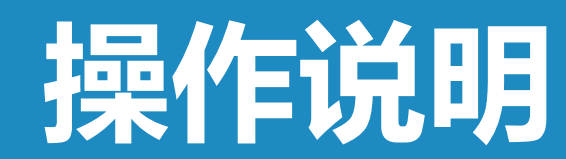

# 客户端环境配置建议

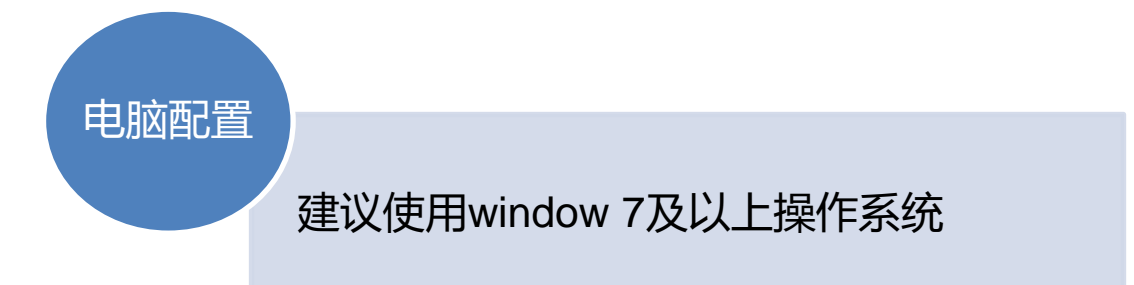

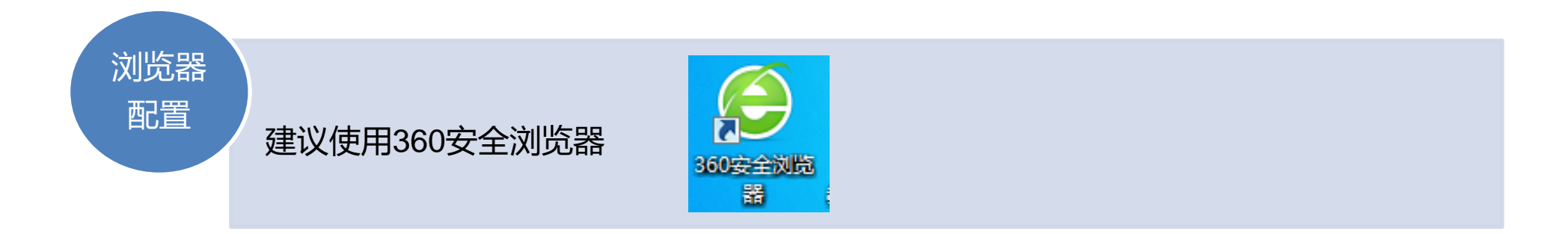

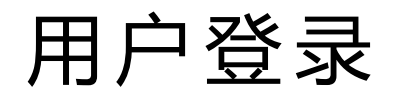

# 打开IE浏览器,在浏览器地址栏**输入云直播平台IP地址**,<u>http://courses.suibe.edu.cn</u>进入云直播平台主页。

|                   | $\times$ +                                                                                               |    | Ϋ́  | -   | ٥     | $\times$ |
|-------------------|----------------------------------------------------------------------------------------------------|----|-----|-----|-------|----------|
| 🗢 < > C 🏠 😒       | http://courses.suibe.edu.cn/app/index.d2j?ssoCheckToken=ssoCheckToken&refreshToken=&accessToken=&userId= |    | ⇒ ∨ |     | ٦٠    | $\equiv$ |
| 上海对外经贸大学<br>云录播平台 |                                                                                                    |    |     |     |       |          |
| 首页                |                                                                                                    | 登录 | 统   | 一身( | 份登录   |          |
| 课程直播              |                                                                                                    |    |     | 更多  | ·直播>: | >        |

| 暂无课程照片              | 暂无课程照片              | 暂无课程照片              | 暂无课程照片              | 暂无课程照片              |
|---------------------|---------------------|---------------------|---------------------|---------------------|
| 2020-10-20 15:50:00 | 2020-10-20 15:50:00 | 2020-10-20 15:50:00 | 2020-10-20 15:50:00 | 2020-10-20 15:50:00 |
| 比较公共政策 (英)          | 第二外语(法语)(I)         | 第二外语(日语)(II)        | 大学语文                | 大学语文                |
| 教师:蒋莱               | 教师:蔡旭青              | 教师: 胡应坚             | 教师: 孙益波             | 教师: 许军              |
| 地点: SA508           | 地点: SC407           | 地点: SA410           | 地点: SD3             | 地点: SD102           |
| 点击播放                | 点击播放                | 点击播放                | 点击播放                | 点击播放                |

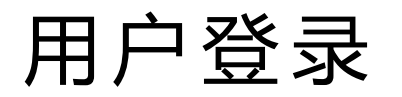

## **输入用户名、密码,点击登录**,即可登云直播平台

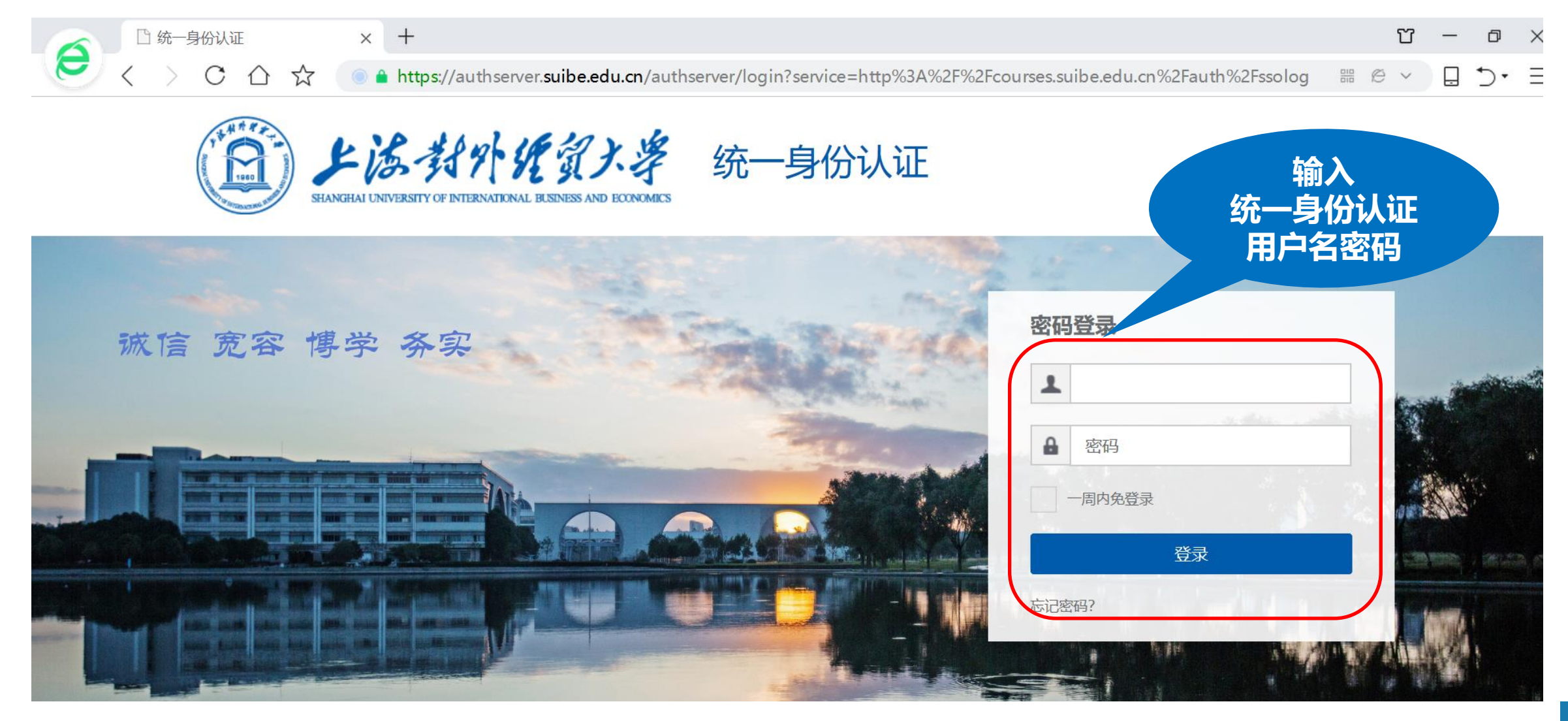

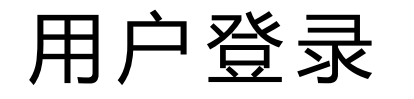

### <mark>万 一</mark> 登 录 界 面 跳 转 不 一 样 怎 么 办 ?

输入云直播平台IP地址以后,界面提示站点不安全,点击**详细信息-转到此网页** 

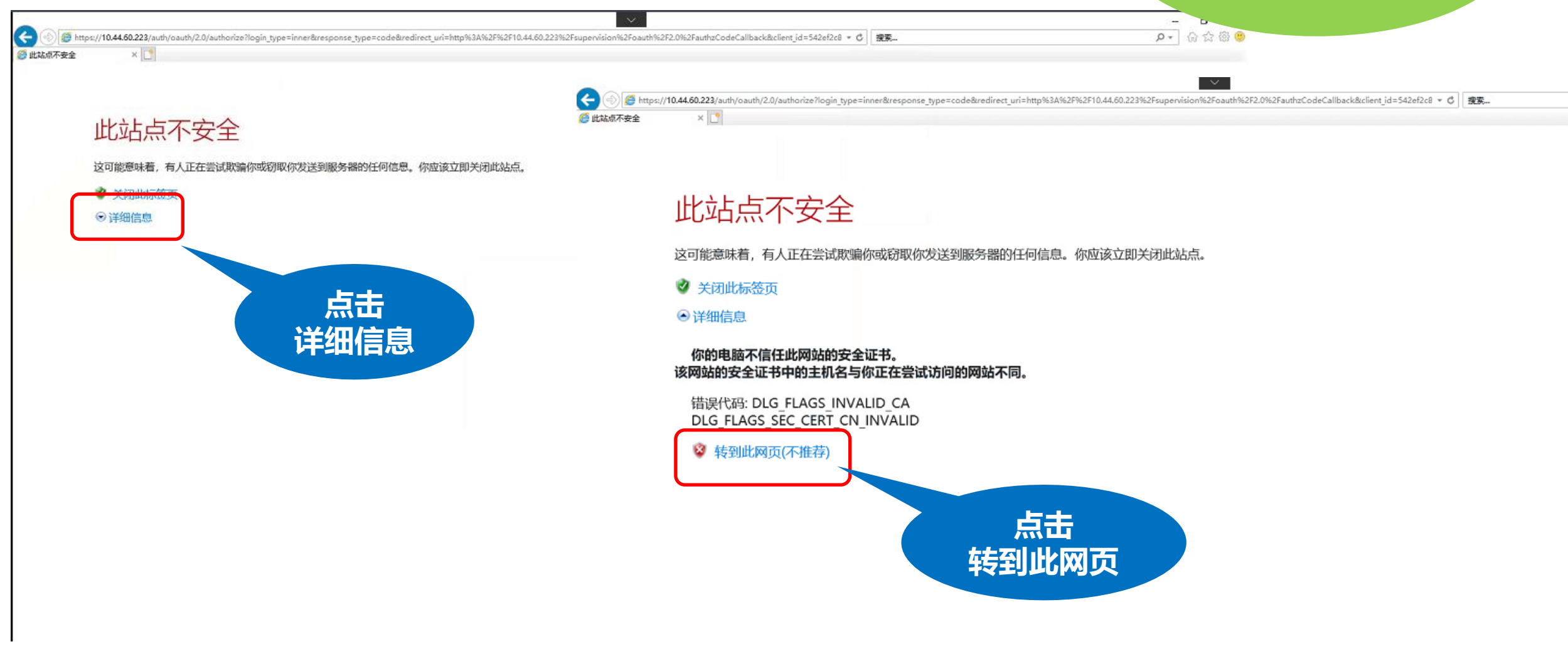

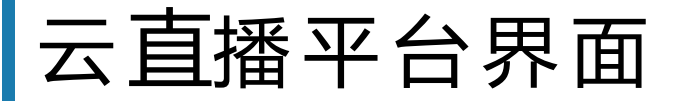

# 进入云直播平台以后,可以看到当前正在直播的课程的课程。

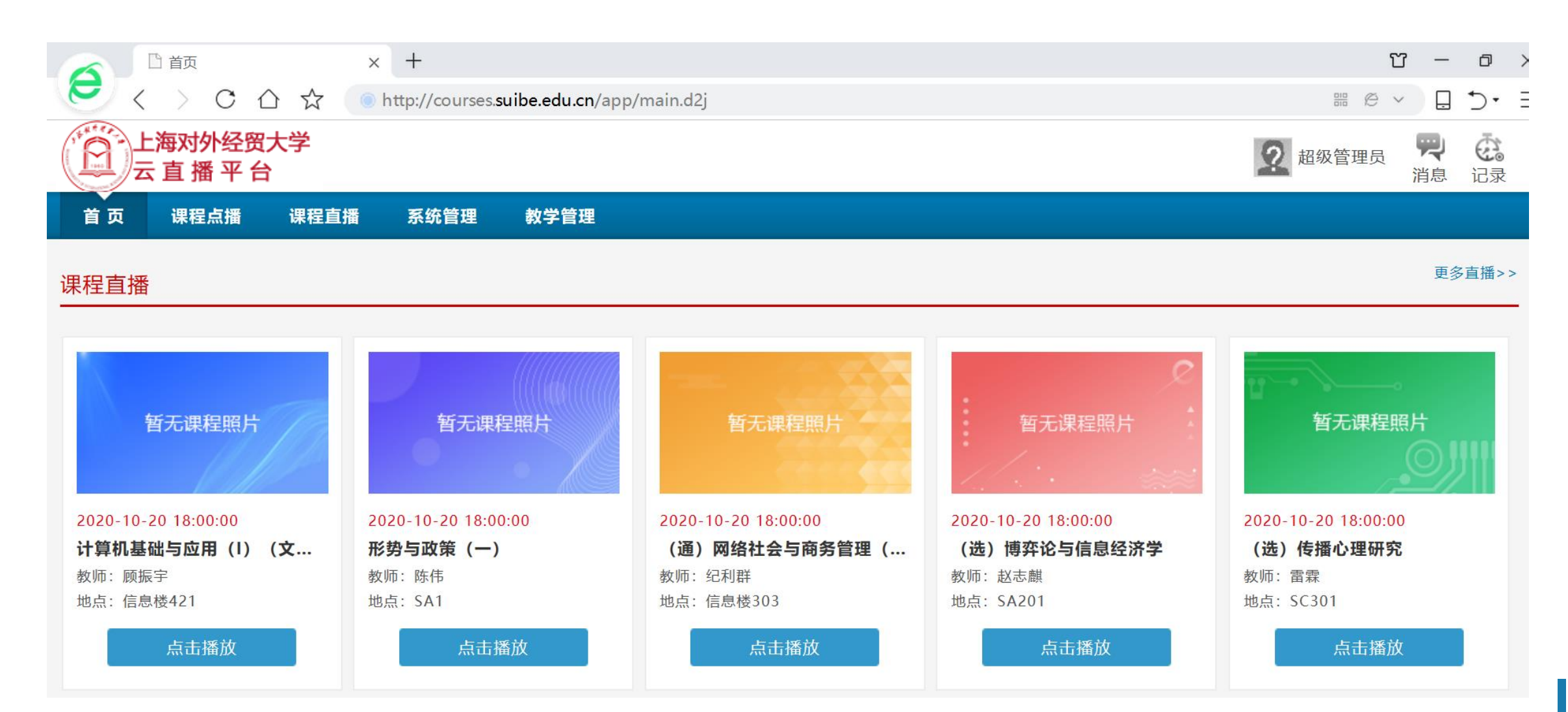

# 课程直播

进入课程直播界面,可以看到当前正在直播的课程,时间、课程名称、教师名称、教室等信息。 点击对应课程即可进入课程观看界面。

#### 可查看更多课程 凸 首页 $\times$ + e CAG http://courses.suibe.edu.cn/app/main.d2j # @ v 上海对外经贸大学 0 超级管理员 云直播平台 己录 消息 首页 课程点播 课程直播 系统管理 教学管理 更多直播>> 课程直播 暂无课程照片 暂无课程照片 暂无课程照片 暂无课程照片 暂无课程照片 2020-10-20 18:00:00 2020-10-20 18:00:00 2020-10-20 18:00:00 2020-10-20 18:00:00 2020-10-20 18:00:00 计算机基础与应用(I)(文... 形势与政策 (一) (选)博弈论与信息经济学 (选) 传播心理研究 (通)网络社会与商务管理(... 教师: 顾振宇 教师: 陈伟 教师: 纪利群 教师: 赵志麒 教师: 雷霖 地点: 信息楼421 地点: SA1 地点: 信息楼303 地点: SC301 地点: SA201 点击播放 点击播放 点击播放 点击播放 点击播放

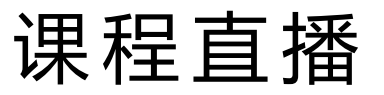

## 点击未到直播时间的课程, 会弹出提示说明: **未到直播时间, 请耐心等待!**

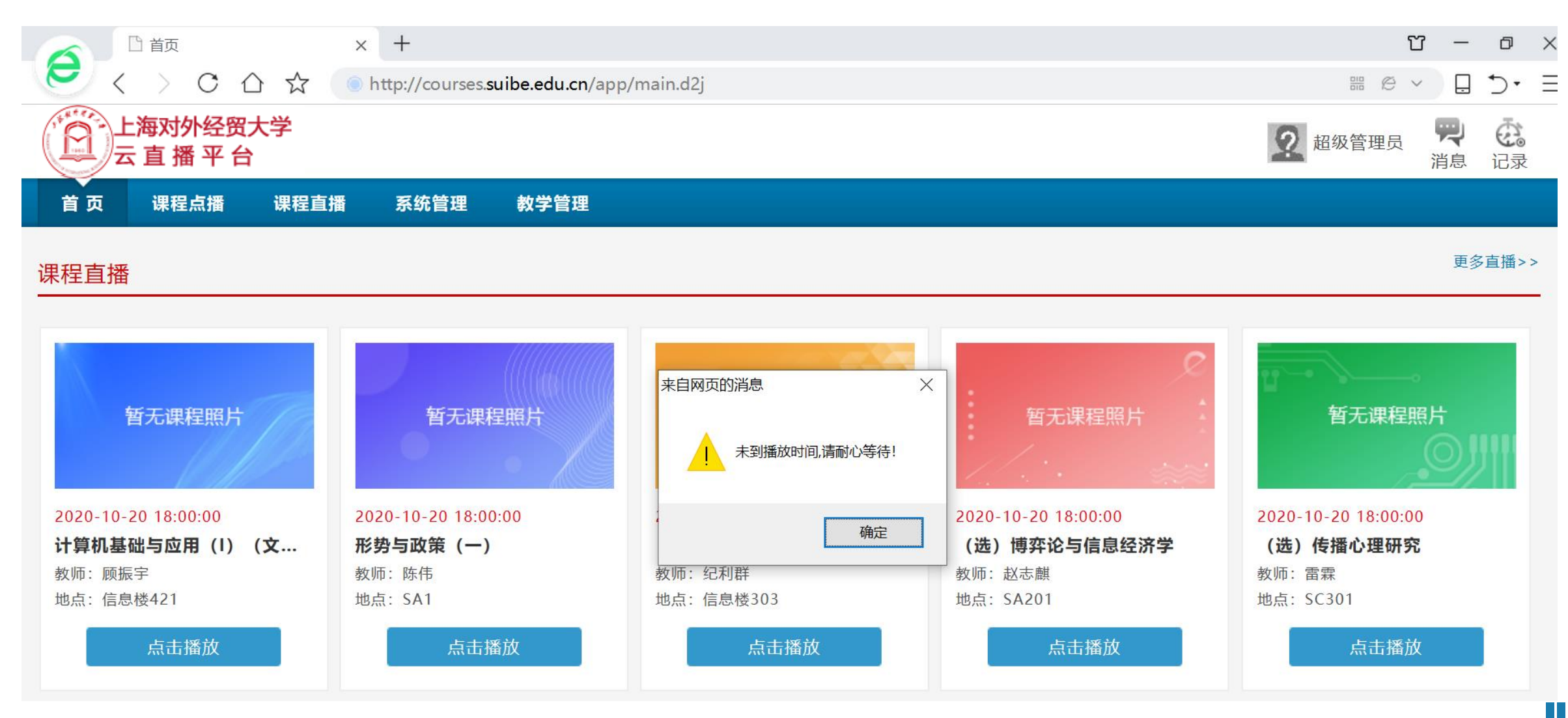

课程直播

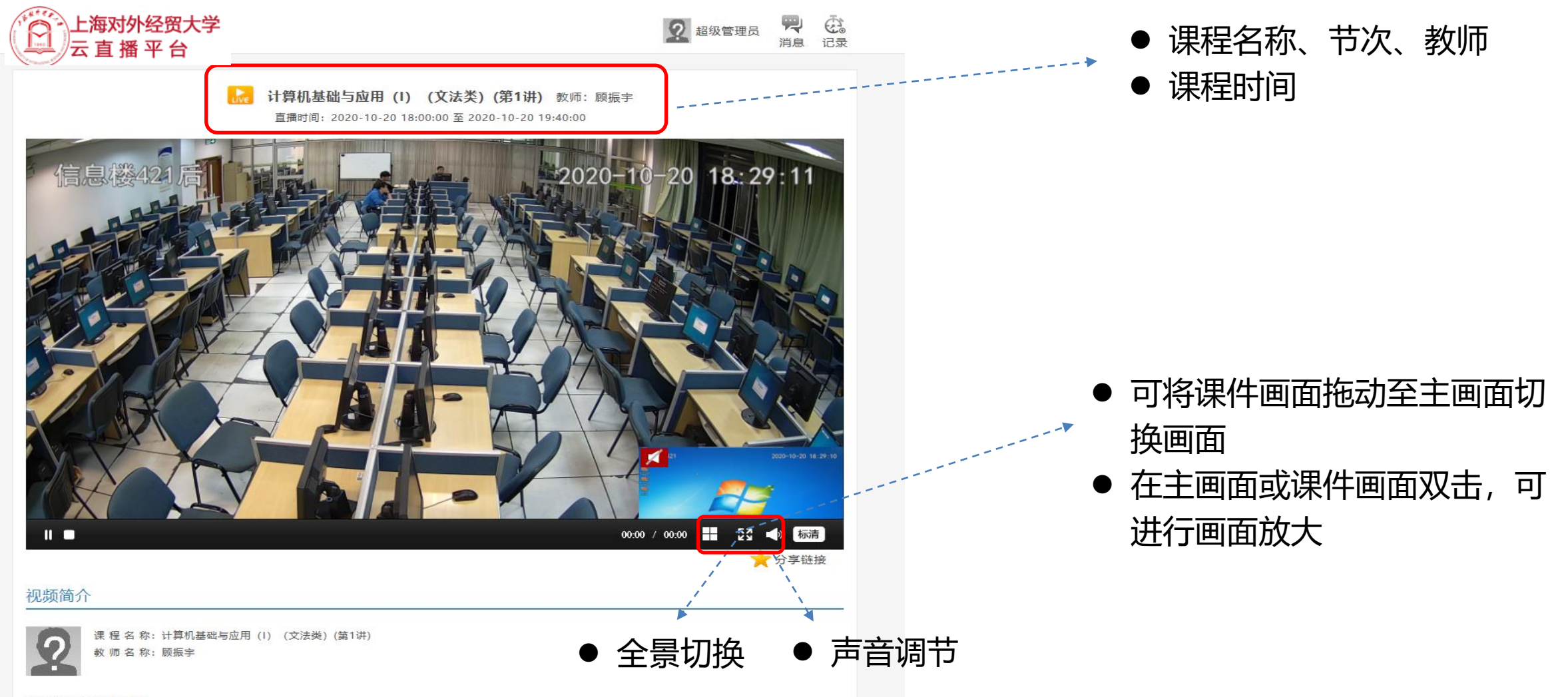

内容介绍:没有相关内容

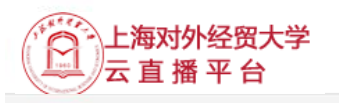

| 0   | 招级管理员 | 1  | Ē  |
|-----|-------|----|----|
| 100 |       | 消息 | 记录 |

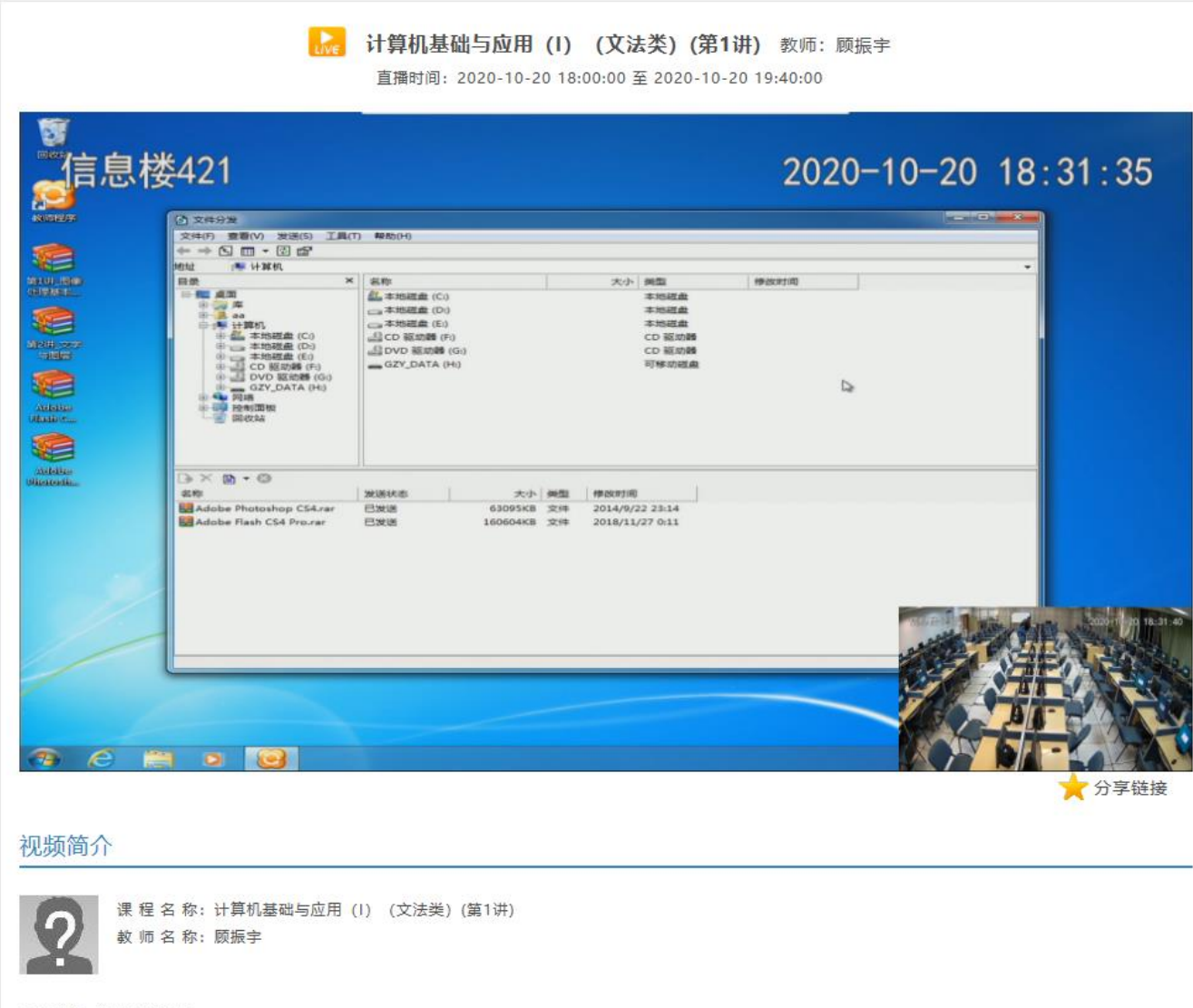

内容介绍:没有相关内容

课程直播-课程查询

### 课程直播主页,点击更多直播,查询更多直播课程。

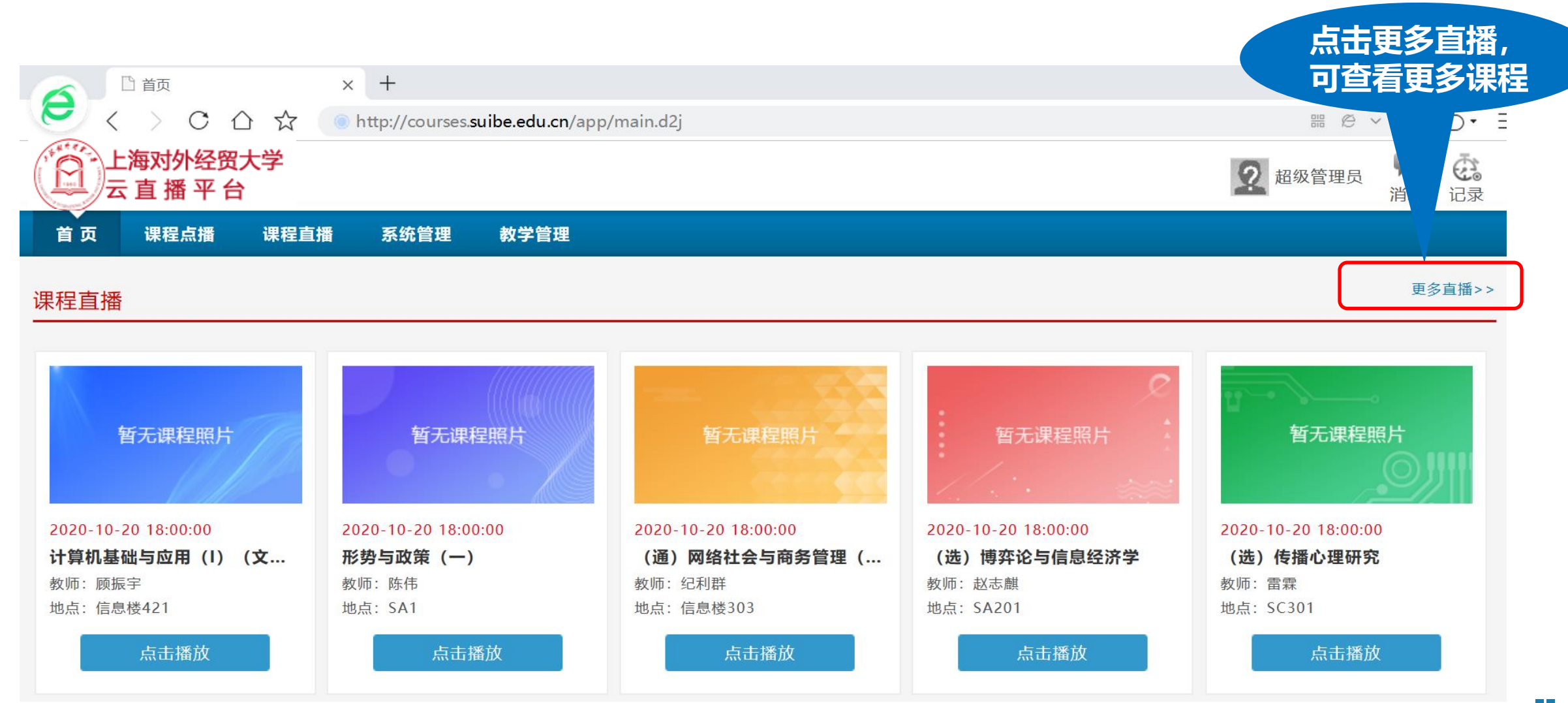

课程直播-课程查询

SA201

SC301

(选) 博弈论与信息经济学(第1讲)

(选) 传播心理研究(第1讲)

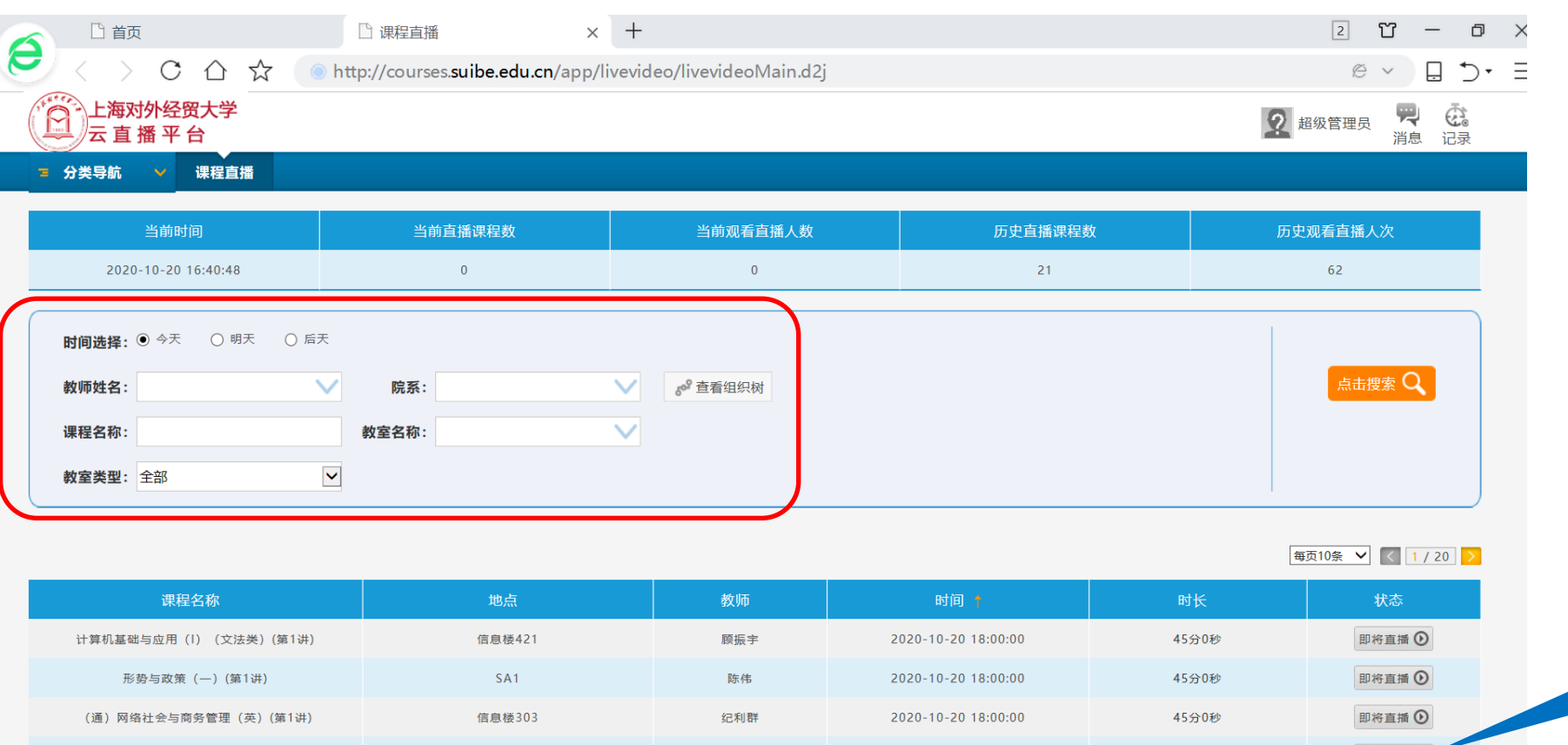

赵志麒

雷霖

2020-10-20 18:00:00

2020-10-20 18:00:00

45分0秒

45分0秒

即将直播 🕑

即将直播 🕑

- 课程查询界面可看到当
  课程查询界面可看到当
  前观看人数等信息
  - 根据教师姓名、院系、 课程名称、教室名称组 合搜索近三天的课程

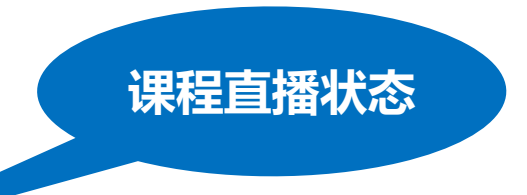

| 课程直播-课                                               | 程查询                                        |                            |         |                       |
|------------------------------------------------------|--------------------------------------------|----------------------------|---------|-----------------------|
|                                                      | □ 课程直播 ×                                   | +                          |         | 2 🗂 — 🗗 🗎             |
| 🔁 < > С 凸 ☆ 🤇                                        | http://courses. <b>suibe.edu.cn</b> /app/l | ivevideo/livevideoMain.d2j |         | @ ~ 🔒 🗇• 🗄            |
| 上海对外经贸大学 上海对外经贸大学 上海对外经贸大学 云 直 播 平 台                 |                                            |                            |         | 2 超级管理员 中 使高<br>消息 记录 |
| ■ 分类导航   ✓ 课程直播                                      |                                            |                            |         |                       |
| 当前时间                                                 | 当前直播课程数                                    | 当前观看直播人数                   | 历史直播课程数 | 历史观看直播人次              |
| 2020-10-20 16:41:38                                  | 0                                          | 0                          | 21      | 62                    |
| 时间选择: ● 今天 ○ 明天 ○ 后<br>教师姓名:<br>课程名称: 金融<br>教室类型: 全部 | 天   院系:   教室名称:                            | ✓ 查看组织树                    |         | 点击搜索 Q                |

#### 毎页10条 💙 < 1/1 >

| 课程名称           | 地点    | 教师  | 时间 🕇                | 时长    | 状态     |
|----------------|-------|-----|---------------------|-------|--------|
| (选)大数据与金融(第1讲) | SA304 | 陈晓静 | 2020-10-20 18:00:00 | 45分0秒 | 即将直播 🕑 |
| (选) 国际金融(第1讲)  | SB203 | 刘建丰 | 2020-10-20 18:00:00 | 45分0秒 | 即将直播 🕑 |
| (选) 金融工程学(第1讲) | SC402 | 万孝园 | 2020-10-20 18:00:00 | 45分0秒 | 即将直播 🕑 |
| (选)数理金融(第1讲)   | SC401 | 赵霞  | 2020-10-20 18:00:00 | 45分0秒 | 即将直播 🗿 |
| (选)大数据与金融(第2讲) | SA304 | 陈晓静 | 2020-10-20 18:55:00 | 45分0秒 | 即将直播 🕑 |

# 根据课程名称,可查询到对应直播课程

课程直播-课程查询

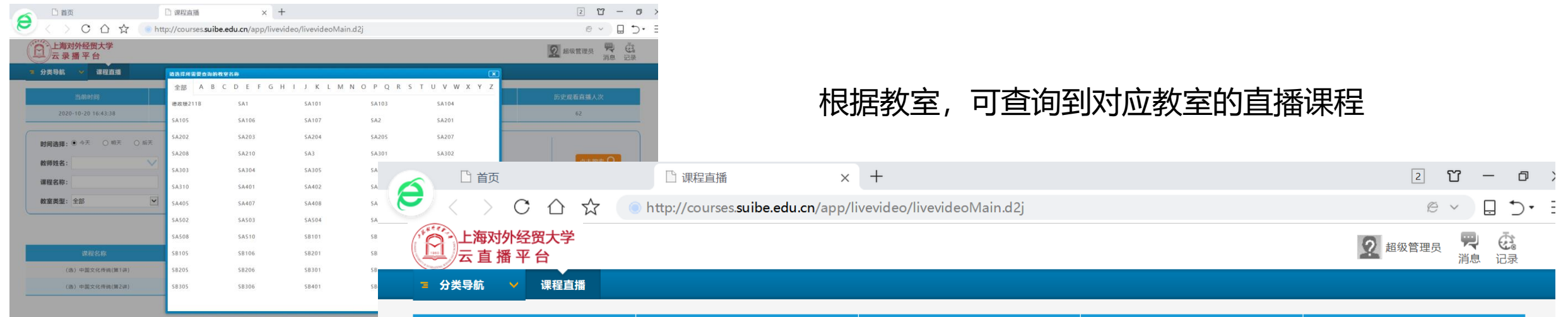

| 当前时间                | 当前直播课程数 | 当前观看直播人数 | 历史直播课程数 | 历史观看直播人次 |
|---------------------|---------|----------|---------|----------|
| 2020-10-20 16:43:08 | 0       | 0        | 21      | 62       |

| <b>时间选择: ●</b> 今天 ○ 明天 ○ 后 | ξ                    |
|----------------------------|----------------------|
| 教师姓名:                      | 院系:                  |
| 课程名称:                      | 教室名称: SC210(SC210) V |
| <b>教室类型</b> : 全部           |                      |

#### 毎页10条 💙 🔇 1/1 >

| 课程名称           | 地点    | 教师  | 时间 🕇                | 时长    | 状态     |
|----------------|-------|-----|---------------------|-------|--------|
| (选)中国文化传统(第1讲) | SC210 | 杨海燕 | 2020-10-20 18:00:00 | 45分0秒 | 即将直播 🖸 |
| (选)中国文化传统(第2讲) | SC210 | 杨海燕 | 2020-10-20 18:55:00 | 45分0秒 | 即将直播 🕑 |